# [기술직] 자동차 생산 지원서 작성 가이드

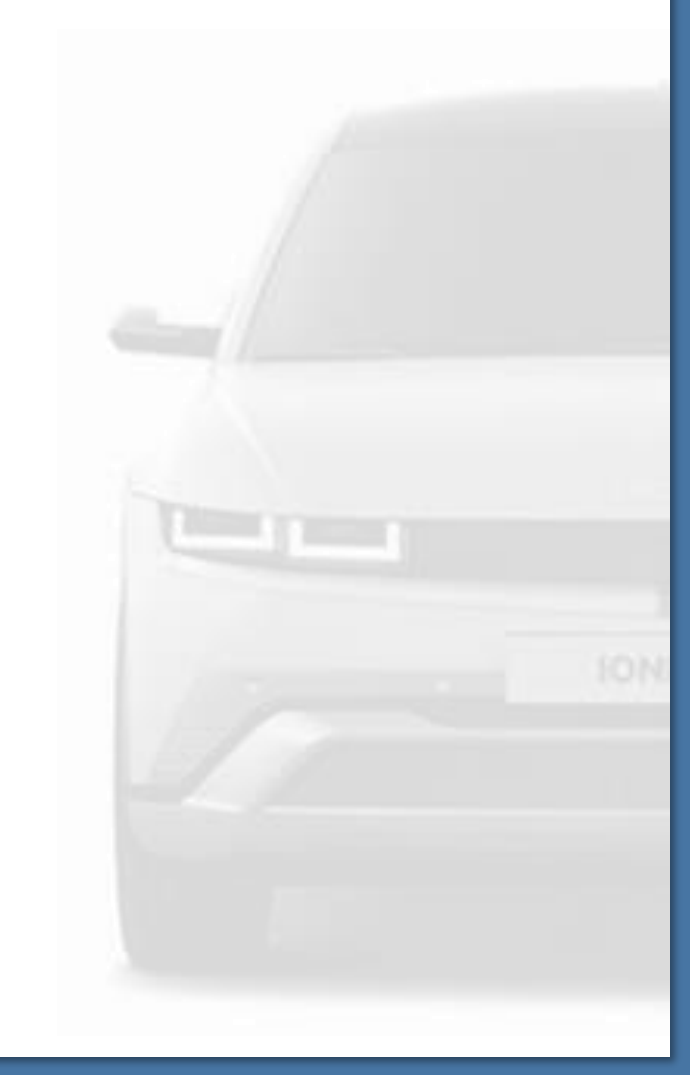

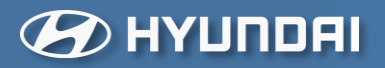

# 주요 정보 바로가기

### 1. 기본정보

- <u>지원서 수정 방법 안내</u>
- <u>개인정보 수정 안내</u>

### 2. 학력정보

- <u>국내고등학교 졸업자 학력 입력 방법</u>
- <u>해외고등학교 졸업자 인원 학력 입력 방법</u>
- <u>검정고시 인원 학력 입력 방법</u>
- 1) 고등학교 성적 입력 안내
  - <u>2005년 이후 입학생</u>
  - <u>2004년 이전 입학생</u>
  - 2004년 이전 입학생 중 과목별 석차/재적수가 없는 경우
  - <u>출결 및 행동발달 상황 입력 방법</u>
  - <u>출결 및 행동발달 상황 입력 방법\_검정고시</u>
- 2) 전문학사/학사/석사 입력 안내
- 3. <u>경력정보</u>
- 4. <u>자격증</u>
- 5. 기타
  - <u>병역 사항 관련</u> - 보훈 및 장애 안내

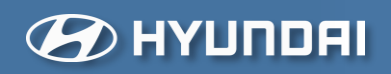

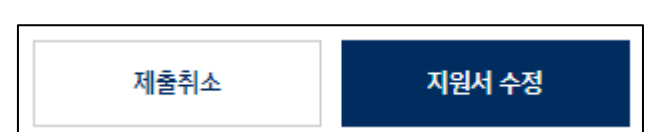

- 지원서 우측 상단에 아래와 같이 [제출취소] 또는 [지원서 수정 가늉]

| 나의 지원현황                                              |                  |              |
|------------------------------------------------------|------------------|--------------|
| 지원현<br>3<br>전체 작성중 시원안료                              | <b>함</b> 관심공고    | 인재풀(맞춤공고)    |
| [기술직] 자동차 생산<br>서류전형 2025-01-01 08:00 - Until hiring |                  | (4) 지원서 보기 ~ |
|                                                      | К < <u>1</u> > ) | к            |

- 지원완료 된 공고 → 지원서 보기

|                                         | Jobs Team Hyundai                 | Culture Locat | ion FAC | Qs |    |           | KR (      | R  | þ           |
|-----------------------------------------|-----------------------------------|---------------|---------|----|----|-----------|-----------|----|-------------|
|                                         |                                   |               |         |    |    |           |           |    |             |
| Come Grow with Us                       |                                   |               |         |    |    | _         | 인재풀       |    |             |
|                                         |                                   |               |         |    |    |           | 기본정보      |    |             |
|                                         |                                   |               |         |    |    |           | 1:1 문의 내역 |    |             |
|                                         |                                   |               |         |    | 구군 | 사용자생산     | 이벤트 정보    |    |             |
|                                         |                                   |               |         |    |    | 자동차생산     | 나의 스크랩    |    |             |
|                                         |                                   |               |         |    |    | 신입        | 리가아우      |    | $\langle  $ |
| [한 조직소개                                 |                                   |               |         |    |    | 울산공장 외 2건 |           | C  | )           |
| ➡ · · · · · · · · · · · · · · · · · · · | 일의 차량을 적 <mark>기</mark> 에 양산하여 고? | 객에게 공급하기 위한,  | 생산활동    |    |    | 지원하기      | 나의 지원     | 현황 |             |

- 아래 사진을 참고하여 [나의 지원현황] 클릭

■ 지원서 수정방법 안내

### ○ 지원서 제출 후에도 지원서 접수 마감일 이전에는 [지원서 수정] 또는 [제출 취소] 가능합니다. 수정을 원하실 경우 아래 순서에 따라 진행해 주시기 바랍니다.

🕑 НҮШПОЯІ

기본 인적사항 <u>학력정보</u> <u>경력정보</u> <u>자격증</u> <u>기타</u>

Home

😰 НҮШПОЯІ

폐 기본 인적사항 <u>학력정보</u> <u>경력정보</u> <u>자격증 기타</u>

## ■ 기본 인적사항 - 개인정보

○ 채용의 기본이 되는 정보이므로 정확하게 입력해 주시기 바랍니다.

- 서류 접수 마감일에는 홈페이지 접속 폭주로 인해 지원서 접수가 불가능할 수 있습니다.
   지원서 접수에 불이익이 발생하지 않도록 여유 있게 미리 제출하시기를 권장 드립니다.
  - 서류접수 마감 이전에는 자유롭게 지원서 수정 및 접수 취소가 가능합니다.
  - 서류접수 마감 이후에는 지원서 수정 및 접수 취소가 불가능합니다.
- 개명했으나 개명 전 이름으로 홈페이지에 가입되어 있는 경우
  - 현대자동차 채용 홈페이지 ID / 개명 전·후 이름 / 기본증명서(상세)를 아래 이메일로 보내주세요. 수신처 : recruit\_plant@hyundai.com / 파일이름 : 개명 증빙서류\_이름\_생년월일(6자리)
- 지원서를 제출 한 후 연락처가 변경된 경우
  - 개인정보 수정에서 연락처 변경 → 변경된 연락처를 아래 이메일로 보내 주시면 됩니다.
     수신처 : recruit\_plant@hyundai.com

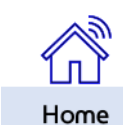

○ 비인가학교는 입력이 불가합니다.

○ 학교명이 변경 된 경우, 졸업증명서 기준으로 변경된 학교명을 입력해 주시기 바랍니다.

국내/해외 •

○ 학교명이 검색되지 않을 경우, 검색어를 확장하여 검색해 보세요.
 예시) '현대자동차고' → 현대, 자동차 등 검색어를 확장 또는 변경하여 검색 필요
 → 위 방법으로도 학교명 검색 불가 시 <mark>학교명-학교 소재지를 기재하여 recruit\_plant@hyundai.com 메일로 문의</mark>

|           | ~ | 선택하세요. |                     |  |  |  |  |  |
|-----------|---|--------|---------------------|--|--|--|--|--|
| 학교명•      | Q | 국내     | ② [국내] 선택 후 차례대로 진행 |  |  |  |  |  |
| 최종학력으로 설정 |   | 해외     |                     |  |  |  |  |  |
|           |   | 검정고시   |                     |  |  |  |  |  |
|           |   |        |                     |  |  |  |  |  |
|           |   |        |                     |  |  |  |  |  |
|           |   |        |                     |  |  |  |  |  |

입학연월

| 1 | 1. 국내고 관련                        |     |
|---|----------------------------------|-----|
|   | <b>학력정보 *</b><br>필수 입력 학력 : 고등학교 |     |
|   | <sup>학력선택</sup> · √ ① [고등학교] 체크  |     |
|   |                                  | 초기화 |
|   |                                  |     |

○ 최종학력과 상관없이 고등학교 정보(성적, 출결, 행동발달사항)를 먼저 입력한 후 전문대학 이상의 학력을 입력하세요.

학력정보

고등학교

전문학사/학사/석사

경력정보

바로가기

자격증

졸업연물

薗

기타

추가

蔮

추가

초기화

## ■ 학력정보 입력방법 – 국내고등학교 졸업자

○ 본인의 최종학력에 맞게 모든 학력정보 기입바랍니다.

기본 인적사항

🕖 НҮШПОЯІ

**학력정보 \*** 필수 입력 학력 : 고등학교

고등학교

🕑 НҮШПОЯІ

### ■ 학력정보 입력방법 \_ 해외고등학교 졸업자

<u>기본 인적사항</u> 학력정보

○ 최종학력과 상관없이 고등학교 정보(성적, 출결, 행동발달사항)를 먼저 입력한 후 전문대학 이상의 학력을 입력하세요.

고등학교

전문학사/학사/석사

경력정보

바로가기

기타

자격증

2. 해외고 관련

| <b>학력정보 *</b><br>필수 입력학력 : 고등학교 | <b>학력정보 *</b><br>필수 입력 학력 : 고등학교 |              |
|---------------------------------|----------------------------------|--------------|
| <sup>학학선택-</sup> ~ ① [고등학교] 체크  | 학학선역 -<br>고등학교 💙                 | ने भाग्वेश • |
|                                 | 학교명 <b>-</b> Q                   | 선택하세요.<br>국내 |
|                                 | 최종학력으로 설정                        | 해외           |
|                                 | ② [해외] 선택 후 차례대로 진행              | 검정고시         |

- 해외고 졸업인 경우, 학교명 사용하기 기능을 활용해 주세요. (영문만 입력 가능)

| 학교명 *                                        | Q |
|----------------------------------------------|---|
| 학력 구분 [ <b>해외</b> ]를 선택하였습니다.<br>영문을 입력해주세요. |   |
|                                              |   |

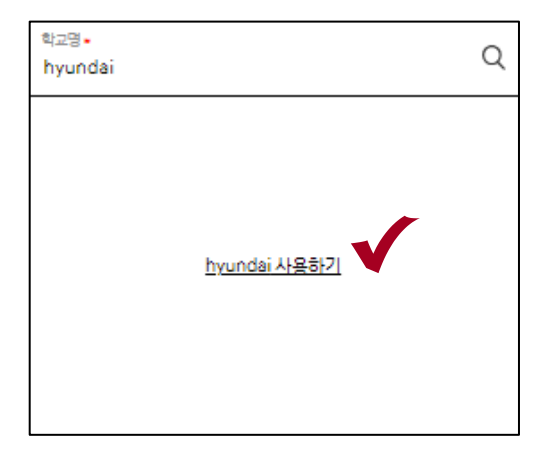

Home

🔁 НҮШЛСЯІ

## ■ 학력정보 입력방법 – 검정고시

<u>기본 인적사항</u> 학력정보

○ 최종학력과 상관없이 고등학교 정보(성적, 출결, 행동발달사항)를 먼저 입력한 후 전문대학 이상의 학력을 입력하세요.

고등학교

### 3. 검정고시 관련

- 검정고시인 경우 고등학교 선택 후 [검정고시] 를 선택하세요.

| 학핵선택 •<br>고등학교 | ~ | 국내/해외 •   |  |
|----------------|---|-----------|--|
| 하고면.           | 0 | 선택하세요.    |  |
|                | ~ | 국내        |  |
| 최종학력으로 설정      |   | 해외        |  |
|                |   | 2020-2111 |  |

전문학사/학사/석사

경력정보

바로가기

기타

Home

자격증

#### - 입학연월과 졸업연월은 [검정고시 합격증명서] 본문에 표기된 연/월을 아래와 같이 입력바랍니다.

\* 고등학교 졸업 학력인증 날짜

| 제 H00000000-0000-000 000호                                                                   |                  |         |                  |          |
|---------------------------------------------------------------------------------------------|------------------|---------|------------------|----------|
| 합격증명서                                                                                       |                  |         |                  |          |
|                                                                                             |                  |         |                  |          |
| 합격증번호 : 제 0000-1-0-A00-00000 호                                                              |                  |         |                  |          |
| 성 명 : 김현대                                                                                   |                  |         |                  |          |
| 주민등록번호 (생년월일) :671229-1234567                                                               |                  |         |                  |          |
| 위사람은 <mark>2023년 12월</mark> 31일 고등학교 졸업학력 검장고서에 합격하였음을<br>증명합니다.                            | 입학연렬*<br>2023-12 | <u></u> | 종업연활*<br>2023-12 | Ë        |
| 2024 10<br>2024 2021 10<br>울산광역시검정고시위원회위원 2023 2023 2024 2021 2021 2021 2021 2021 2021 2021 | 일                |         |                  |          |
| 남당자     심언네       전화번호     052-000-0000                                                     |                  |         |                  | <u>ش</u> |

7. 학기 입력 끝나면 2학기와 2,3학년도 입력 후 저장하세요.

- 5. 원점수/ 과목평균 및 괄호 안의 숫자는 입력하지 않습니다.
- 5. 석차등급이 (이수 / PASS / FAIL)인 과목은 입력하지 마세요.
- 4. 과목명은 무시하세요.
- 3. 과목의 <mark>단위수와 석차등급</mark>만 입력 해주세요.
- 2. 성적증명서상 <mark>가장 위에 있는 과목부터 빈칸없이 순서대로</mark> 입력 바랍니다. (임의 순서 변경 불가)
- 1. 성적 입력 시, <mark>성적증명서</mark>를 참조하여 입력 바랍니다. (성적증명서 외 기타서류 입력 불가)

|   |                     | ፠ <b>ማ</b>         | 시는         | = 지원자                        | ·님의 그                   | 1등   | 학교 입학                       | 착년        | 토     | 게 따라 다르니, 상 | 성적입력 가 | 이드를 참. | 고해 주세요 |   |
|---|---------------------|--------------------|------------|------------------------------|-------------------------|------|-----------------------------|-----------|-------|-------------|--------|--------|--------|---|
| 1 | 도덕                  | 도덕                 | 1          | 88/73.4(11.2)                | 2(399)                  | 1    | 88/67.9(11.0)               | 2(        | 395)  | 과목 1        | 4      | 2      | 4      | 2 |
| 1 | 사회                  | 국사                 | 2          | 90/69.5(13.1)                | 2(399)                  | 2    | 93/70.1(13.5)               | 2(        | 395)  | 과목 2        | 1      | 2      | 1      | 2 |
| 1 | সাস                 | 자봉차 일반             | 3          | 89/75.7(16.0)                | B(399)                  | 3    | 84/74.6(9.9)                | A         | (395) | 과목 3        | 2      | 2      | 2      | 2 |
| 1 | 수학                  | 수학10-가             | 4          | ( 숫자 등급이                     | 이 없는 과목                 | 게 한해 | 성취도(A.B.C                   | )로        | 입력    | 과목 4        | 3      | В      | 3      | Α |
| 1 | 수학                  | 수학10-나             |            |                              |                         | 4    | 64/48.4(18.5)               | 4(        | 395)  | 과목 5        | 4      | 3      | 4      | 4 |
| 1 | 과학                  | 과학                 | 3          | 84,71.3(14.9)                | 4(399)                  | 3    | 95/76.1(13.0)               | 1(        | 395)  | 과목 6        | 3      | 4      | 3      | 1 |
| 1 | 기술 가정               | 기술 가정              | 3          | 86,67.7(12.1)                | 2(399)                  | 3    | 91/74.1(11.3)               | 2(        | 395)  | 과목 7        | 3      | 2      | 3      | 2 |
| 1 | 진로와직이               | 업 진로와직업            |            |                              |                         | 4    | P(이수)                       |           |       | 과목 8        | 2      | 2      | 2      | 7 |
| 1 | भ <del>ी -व</del> ि | 체육                 | 2          | 90 <mark>/</mark> 78.6(7.2)  | 2(399)                  | 2    | 69/75.2( <mark>7</mark> .6) | 7(        | 395)  | 과목 9        | 1      | 5      | 1      | 3 |
| 1 | 음악                  | 음악                 | 1          | 76 <mark>/</mark> 77.7(8.7)  | 5(399)                  | 1    | 87/77(10.3)                 | 3(        | 395)  | 과목 10       | 1      | 1      | 1      | 2 |
| 1 | 미술 빈                | !찬이 있는 코<br>비우지 말고 | 누목이<br>차례대 | 있더라도 <sub>5.9)</sub><br>로 입력 | 1(399)                  | 1    | 93/86.7( <mark>1</mark> .6) | 2(        | 395)  | 과목 11       | 4      | 2      |        |   |
| 1 | 외국어                 | 영어10-a             | 4          | 91/66(18.6)                  | 2(399)                  | 이    | 단위수가 있더<br>수/P/F 인 경우       | 라도<br>ト기입 | x     | 과목 12       |        |        |        |   |
| - | 이소타의                | કો શેમનાં          |            | -                            | 뒷장 <mark>-</mark><br>09 | 제국   | -                           |           | 0.9   |             |        |        |        |   |

입학년도 별 성적입력 예시 화면 확인 후 참고하여 입력

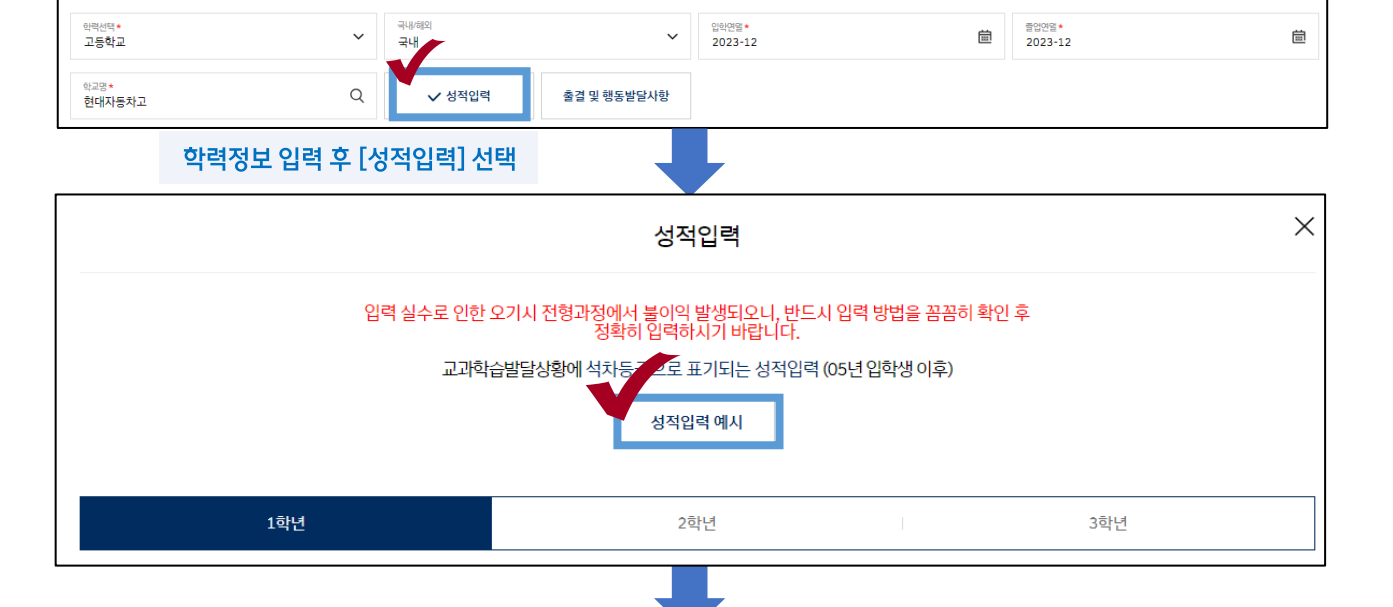

# 고등학교 성적 입력방법\_성적입력 예시

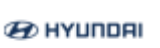

**학력정보 \*** 필수입력학력 : 고등학교 <u>고등학교</u> <u>기본 인적사항</u> 학력정보 경

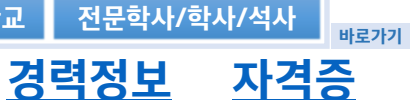

기타

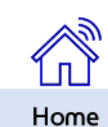

🔁 НҮШПОЯІ

### 기본 인적사항 학력정보

력정보 경력정보

고등학교

전문학사/학사/석사

바로가기

기타

자격증

# ■ 고등학교 성적 입력방법\_2005년 이후 입학생

\* 성적 입력 시 [성적입력 예시] 클릭 후 참고

|    |        | 숫자 등   | 급이 | 없는 과목에                  | 한해 성            | 취도( | (A,B,C 등)              | z 입력            | 1.00  |     |        |      |     |
|----|--------|--------|----|-------------------------|-----------------|-----|------------------------|-----------------|-------|-----|--------|------|-----|
|    |        |        |    | 164                     |                 |     | 201                    |                 | 18    | #   | 285    |      | 182 |
| 44 | 24     | 44     |    | 성명-4/<br>유축명국<br>(요준면제) | 북북춘순<br>(수강의-4) | 444 | 성영수/<br>유속영관<br>(표준영제) | 448-2<br>424-41 | -     |     | 17     |      | 61  |
| 1  | -24    | 44     | 4  | \$1,76,7113.01          | 10141           | ۰.  | 88/73.3111.51          | 323943          | - 28  |     |        | -    |     |
| ï  | 24     | 9.8    | 1  | 68/13:403:31            | 10991           | 1   | 88/67.8111.01          | 4839450         |       | 144 | with a | 1.00 |     |
| 1  | 48     | 44     |    | 10.000                  | 10941           | 1   | 89/79.113.51           | 30950           | 241   | 4   | 2      | 4    | 2   |
| 1  | 44     | 4.0    | -1 | 89/75.7126.00           | 10.90           | 1   | 8474.837.81            | AL 95           | 282   | 1   | 2      | 1    | 2   |
| 1  | 44     | 410-1  | 4  | 68/54.70.6.0            | 10981           |     | 빈칸기업                   | x               | 243   | 2   | 2      | 2    | 2   |
| 1  | 44     | 4819-4 |    | 빈칸기입                    | x               | τ.  | 6448.408.51            | 423951          | 281   | 3   | В      | 3    | A   |
| 1  | 40     | 40     | -  | 8471.304.8              | 413991          | 3   | 85/75.10.2.01          | 113941          | 283   | 4   | 3      | 4    | 4   |
| 1  | 14.112 | 14.45  |    | 869770231               | 1000            | 3   | 81/7430331             | 2(394)          | 241   | 3   | 4      | 3    | 1   |
| ï  | *****  | *****  |    |                         |                 | 4   | 206.41                 |                 | 29.7  | 3   | 2      | 3    | 2   |
| i  | 44     | 44     | 1  | 00/16.607.31            | 10991           |     | 68/15.20.61            | 10995           | 261   | 2   | 2      | 2    | 7   |
| i  | 64     | 6.0    | 1  | 1677.78.73              | 303981          | 1   | 87/7712 31             | 3(395)          | 243   | 1   | 5      | 1    | 3   |
| 1  | 49     | 44     | 1  | 96/83.93.81             | 10948)          | 1   | 95/96.154.6)           | 2(395)          | 28.0  | 1   | 1      | 1    | 2   |
| 1  | 494    | 4410-0 |    | \$5,466118.61           | 1000            |     |                        |                 | 24::: | 4   | 2      |      |     |
|    |        |        |    | i a                     | 62              | 44  |                        |                 |       | -   |        |      |     |

### 이렇게 입력하세요!

- 성적증명서상 가장 위에 있는 과목부터 빈칸 없이 순서대로 입력 바랍니다.(임의 순서 변경 불가)
- 석차등급이 없더라도 수강자수(재적수)가 기재되어 있고 성취도 평가 (A/B/C/D/E 등) 등급이 있는 경우에는 성취도를 입력하시기 바랍니다.
- 성적증명서상 숫자 등급은 숫자 등급으로, 영어 등급은 영어등급으로 입력하시기 바랍니다.

### 주의해 주세요!

- 원점수/ 과목평균 및 괄호 안의 숫자는 입력하지 않습니다.
- 우수/보통/이수/PASS/FAIL 과목의 경우, 입력하지 마시기 바랍니다. (임의로 숫자 또는 등급으로 변환 X)
- 숫자 둥급(1,2,3둥급…)을 성취도 둥급(A,B,C,듕급…) 혹은 성취도 둥급(A,B,C,듕급…)을 숫자 둥급(1,2,3둥급…)으로 임의 변환 금지

#### 알려드려요!

- 출신 고등학교 폐교의 경우에도 관할 교육청에서 성적 조회 및 성적증명서 발급이 가능합니다.
- 개명신고는 주민듕록초본을 발급 받아 변경 신고를 해주시기 바랍니다.

#### ※ 중요) 정보를 정확히 입력해주세요.

- 추후 고등학교 성적증명서, 생활기록부 또는 검정고시 성적증명서를 검증할 계획입니다.

→ 제출 내용과 상이하거나 기재사항 누락이 있을 경우 전형상 불이익을 받을 수 있으니 정보를 정확히 입력해주세요.

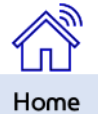

🕗 НҮШПОАІ

# ■ 고듕학교 성적 입력방법\_2004년 이전 입학생

### \* 성적 입력 시 [성적입력] 예시 클릭 후 참고

|                           |        | 서      | 류   | 안                   | <u> </u> 돈    | 0       | ᅨㅅ                |              |         |      |      |
|---------------------------|--------|--------|-----|---------------------|---------------|---------|-------------------|--------------|---------|------|------|
|                           |        |        |     | 1                   | 박기            |         |                   | 21           | 박기      |      |      |
| 학년                        | 교과     | 과목     | 단위수 | 수 성취 석차/<br>도 재적수 단 |               | 단위수     | 수 성취 석차/<br>도 재적수 |              |         |      |      |
| 1                         | 국어     | 국어     | 4   | 4                   | 3 (           | 4) /425 | 4                 | 수            | 61 (.)  | /417 | 과목   |
| 1                         | 도덕     | 도덕     | 1   | ÷                   | <b>218(</b> 1 | 1) /425 | 1                 | Ŷ            | 117 (2) | /417 |      |
| 1                         | 사회     | 국사     | 2   | 4                   | 119(4         | 4) /425 | 2                 | Ŷ            | 93 (.)  | /417 | 과목 1 |
| 1                         | 사회     | 사회     | 3   | ዯ                   | 264 (         | 2) /425 | 3                 | ት            | 50 (2)  | /417 | 과목 2 |
| 1                         | 수학     | 수학10-가 | 4   | 4                   | 105 (         | 2) /425 |                   | 빈칸           | 기입X     |      | 과목 3 |
| 1                         | 수학     | 수학10-나 |     | 빈칸                  | 기입〉           | (       | 4                 | ÷            | 61 (2)  | /417 | 과목 4 |
| 1                         | 과학     | 과학     | 3   | ዯ                   | 90 (          | 3) /425 | 3                 | 4            | 47 (.)  | /417 | 과목 5 |
| 1                         | 외국어    | 영어10-a | 4   | 이수                  |               |         |                   |              |         |      | 과목 6 |
| 1                         | 기술· 가정 | 기술· 가정 | 3   | ÷                   | 177(2         | 9) /425 | 3                 | 4            | 94 (.)  | /417 | 과목 7 |
| 1                         | 체육     | 체육     | 2   | ÷                   | 182(8         | 1) /425 | 2                 | <del>^</del> | 112(78) | /417 | 과목8  |
| 1                         | 음막     | 음막     | 1   | ÷                   | 70(3          | 0) /425 | 1                 | <del>^</del> | 50 (7)  | /417 | 과목 9 |
| 1                         | 미술     | 미술     | 1   | 4                   | 283(2         | 8) /425 | 1                 | 4            | 69(41)  | /417 | 과목 1 |
| 단위수가 있더라도 이수/P/F 인 경우 기입X |        |        |     |                     |               |         |                   |              |         |      | 과목 1 |

채용사이트 입력화면

경력정보

고등학교

전문학사/학사/석사

자격증

기타

| 18    | re . | 2학년                                 | 3학년 |                                     |  |  |  |
|-------|------|-------------------------------------|-----|-------------------------------------|--|--|--|
| PIF   | 1    | 학기                                  | 2탁기 |                                     |  |  |  |
| 시작    | 단위수  | 석차/재적                               | 단위수 | 석차/재적                               |  |  |  |
| 과목 1  | 4    | 3 / <mark>425</mark>                | 4   | 61 / <mark>417</mark>               |  |  |  |
| 과목 2  | 1    | <mark>218</mark> /425               | 1   | 117 / <mark>417</mark>              |  |  |  |
| 과목 3  | 2    | 119/425                             | 2   | 93 / <mark>417</mark>               |  |  |  |
| 과목 4  | 3    | <mark>264</mark> ,425               | 3   | 50 / <mark>417</mark>               |  |  |  |
| 과목 5  | 4    | <mark>105</mark> , <mark>425</mark> | 4   | 61 / <mark>417</mark>               |  |  |  |
| 과목 6  | 3    | <mark>90</mark> , <mark>425</mark>  | 3   | 47 , <mark>417</mark>               |  |  |  |
| 과목 7  | 3    | <mark>177</mark> , <mark>425</mark> | 3   | 94 , <mark>417</mark>               |  |  |  |
| 과목 8  | 2    | <mark>182</mark> , <mark>425</mark> | 2   | <mark>112</mark> , <mark>417</mark> |  |  |  |
| 과목 9  | 1    | 70 <sub>/</sub> 425                 | 1   | 50 , <mark>417</mark>               |  |  |  |
| 과목 10 | 1    | <mark>283</mark> , <mark>425</mark> | 1   | 69 , <mark>417</mark>               |  |  |  |
| 과목 11 |      | ,                                   |     | /                                   |  |  |  |

### 이렇게 입력하세요!

- 성적증명서상 가장 위에 있는 과목부터 빈칸 없이 순서대로 입력 바랍니다.(임의 순서 변경 불가)

- 과목의 단위수와 석차, 재적수만 입력해주세요.

### 주의해 주세요!

- 원점수/ 과목평균 및 괄호 안의 숫자는 입력하지 않습니다.
- 고등학교 성적증명서 상에 1,2학기 통합 석차만 있는 경우

→ 1학기 란은 공란, 해당 학년의 2학기 란에 학년별 단위수는 '1'으로 기입 후 석차, 재적인원을 입력하시기 바랍니다.

- 1,2학년 성적은 입력 가능하지만 3학년 때 직업반을 선택해서 성적 입력이 불가한 경우

→ <mark>고등학교 2학년 성적까지만</mark> 입력해 주시기 바랍니다.

### 알려드려요!

- 출신 고등학교 폐교의 경우에도 관할 교육청에서 성적 조회 및 성적증명서 발급이 가능합니다.

- 개명신고는 주민등록초본을 발급 받아 변경 신고를 해주시기 바랍니다.

### ※ 중요) 정보를 정확히 입력해주세요.

- 추후 고등학교 성적증명서, 생활기록부 또는 검정고시 성적증명서를 검증할 계획입니다.
 → 제출 내용과 상이하거나 기재사항 누락이 있을 경우 전형상 불이익을 받을 수 있으니 정보를 정확히 입력해주세요.

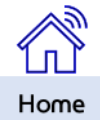

※ 학급석차가 없는 경우는 전체석차를 입력하여 주십시오.

(1학기란은 비워 두십시오.)

※ 학기별 석차가 아닌 학년별 학급석차로 기재되어 있는 경우 해당 학년의 2학기란에 입력바랍니다.

- 동일한 방법으로 1학년 2학기부터~3학년 2학기 까지 입력
- 2. 해당 학기의 [학급석차]를 입력

### 1. 생활기록부의 교과목은 무시하고 단위수는 무조건 '1' 을 입력

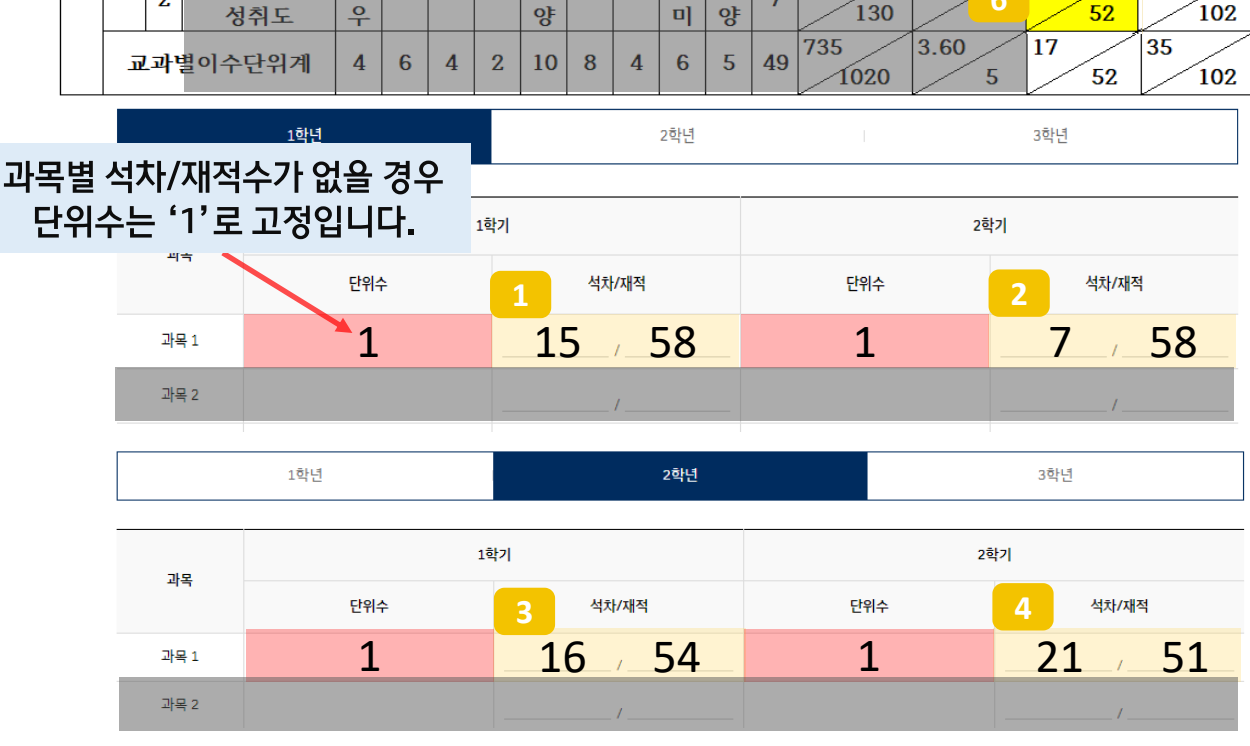

|        |     |        |           | 11     | 고      | - 끤    | 년      | ! ^ | 1 8 | 5   |                  |                  |           | ы                |          |                  | <u>⊥</u>         |
|--------|-----|--------|-----------|--------|--------|--------|--------|-----|-----|-----|------------------|------------------|-----------|------------------|----------|------------------|------------------|
|        |     |        |           |        |        | 공통     | 필수     | 과목  |     |     | 선                | 택                | 0]        |                  |          |                  |                  |
| 교<br>과 | 하 변 | 학<br>기 | 교과목<br>구분 | 국<br>어 | 국<br>사 | 사<br>회 | 지<br>리 | 수 하 | 물 리 | 과 하 | 화<br>공<br>계<br>산 | 화<br>공<br>기<br>계 | 수 단 위 소 계 | 환<br>산<br>종<br>점 | 평점       | 학<br>급<br>석<br>차 | 계<br>열<br>착<br>차 |
| 학      |     | 1      | 단위수       | 1      |        |        |        | 2   | 2   | 2   |                  |                  | 7         | 123              | 3.12     | 15               | 27               |
| ·      | 1   | 1      | 성취도       | 우      |        |        |        | 양   | 미   | 우   |                  |                  | <b>'</b>  | 170              |          | 58               | 118              |
| 습      | 1   | 2      | 단위수       | 1      |        |        |        | 2   | 2   | 2   |                  |                  | 7         | 131              | 3.85     | 7                | 16               |
|        |     | 2      | 성취도       | 9      |        |        |        | 양   | 0]  | 우   |                  |                  | <b>'</b>  | 170              |          | 58               | 111              |
| 발      |     | 1      | 단위수       |        | 3      | 2      | 2      |     | 2   |     |                  |                  | 0         | 124              | 3.65     | 16               | 29               |
|        | 2   | 1      | 성취도       |        | 우      | 양      | נם     |     | 양   |     |                  |                  | 9         | 170              | <u> </u> | 54               | 110              |
| 달      | 2   | 2      | 단위수       |        | 3      | 2      |        | 2   | 2   |     |                  |                  | 0         | 130              | 3.42     | 21               | 39               |
|        |     | 2      | 성취도       |        | 미      | 0]     |        | 미   | 0]  |     |                  |                  | 3         | 190              | -        | 51               | 105              |
| 사      |     | 1      | 단위수       | 1      |        |        |        | 2   |     |     | 4                | 3                | 10        | 138              | 3.63     | 21               | 41               |
| ÷L     | 2   | 1      | 성취도       | 0]     |        |        |        | 우   |     |     | 우                | 우                | 10        | 190              |          | 51               | 103              |
| 8      | 5   | 2      | 단위수       | 1      |        |        |        | 2   |     |     | 2                | 2                | 7         | 89               | 3.42     | 26               | 52               |
|        |     | 2      | 성취도       | 우      |        |        |        | 양   |     |     | 미                | 양                | <b>'</b>  | 130              |          | 52               | 102              |
|        | ī   | 과      | 별이수단위계    | 4      | 6      | 4      | 2      | 10  | 8   | 4   | 6                | 5                | 49        | 735              | 3.60 5   | 17<br>52         | 35<br>102        |

## ■ 2004년 이전 입학생 중 과목별 석차/재적수가 없는 경우

기본 인적사항 학력정보

고등학교

HYUNDAI

경력정보

Home

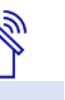

기타

→ 제출 내용과 상이하거나 기재사항 누락이 있을 경우 전형상 불이익을 받을 수 있으니 정보를 정확히 입력해주세요.

추후 고등학교 성적증명서, 생활기록부 또는 검정고시 성적증명서를 검증할 계획입니다.

※ 중요) 정보를 정확히 입력해주세요.

수신처: recruit plant@hyundai.com / 파일이름 : 해외학교 이름 생년월일(6자리)

○ 해외에서 고등학교를 졸업한 경우. 확인 가능한 부분까지 기재하시고 증빙서류를 아래 이메일로 전송바랍니다.

2) 중퇴 후 검정고시 (ex. 2학년까지 재학 → 1학년 출결까지 입력 후 2,3학년 출결은 숫자 0 입력)

1) 개근(.)

○ 숫자 0으로 입력하는 경우

○ 행동특성 및 종합의견

1. 출결 입력 시, 생활기록부에 기재된 내용 그대로 입력바랍니다. 2. 생활기록부상 (•)은 숫자 "0"으로 입력바랍니다.

| 75  |                                                                                                    |        |
|-----|----------------------------------------------------------------------------------------------------|--------|
|     | 행동 특성 및 종합의견은 생활기록부에 기재된 그대로 1000자까지 입력바랍니다.                                                         |        |
|     | 글의 시작부터 1000자만 입력하시면 됩니다. 1000자를 초과하는 내용은 입력하실 필요 없습니다.                                              |        |
| 1학년 | 예시) '현대 지원자 입니다' 에서 [입]까지가 1000자이면 → '현대 지원자 입' 까지만 입력해주시면 됩니다.                                      |        |
|     | 임의 요약 등의 수정은 절대 금하며 생활기록부 상에 오타가 있더라도 그대로 입력해 주시기 바랍니다.                                              |        |
|     | • 행동특성 및 종합의견은 반드시 학교 생활기록부와 일치하게 작성해 주세요. (1000자까지 입력 가능)<br>• 행동특성과 종합의견이 별도로 표기되어 있다면 모두 입력해 주세요. | 0/1000 |
|     |                                                                                                    |        |

행동특성 및 종합의견

| 학년  | 내용                                                                                                   |        |
|-----|----------------------------------------------------------------------------------------------------|--------|
|     | 행동 특성 및 종합의견은 생활기록부에 기재된 그대로 1000자까지 입력바랍니다.                                                         |        |
|     | 글의 시작부터 1000자만 입력하시면 됩니다. 1000자를 초과하는 내용은 입력하실 필요 없습니다.                                              |        |
| 1학년 | 예시) '현대 지원자 입니다' 에서 [입]까지가 1000자이면 → '현대 지원자 입' 까지만 입력해주시면 됩니다.                                      |        |
|     | 임의 요약 등의 수정은 절대 금하며 생활기록부 상에 오타가 있더라도 그대로 입력해 주시기 바랍니다.                                              |        |
|     | • 행동특성 및 종합의견은 반드시 학교 생활기록부와 일치하게 작성해 주세요. (1000자까지 입력 가능)<br>• 해동특성과 조하이겨이 보드로 프기디어 있다며 모두 억려해 주세요. | 0/1000 |

|     |      |                |    |    |                | 출결상황 |    |                |    |    |                |    |
|-----|------|----------------|----|----|----------------|------|----|----------------|----|----|----------------|----|
|     | 결석일수 |                |    | 지각 |                |      | 조퇴 |                |    | 결과 |                |    |
| 학년  | 질병   | 미인정<br>(사고/무단) | 기타 | 질병 | 미인정<br>(사고/무단) | 기타   | 질병 | 미인정<br>(사고/무단) | 기타 | 질병 | 미인정<br>(사고/무단) | 기타 |
| 1학년 |      |                |    |    |                |      |    |                |    |    |                |    |
| 2학년 |      |                |    |    |                |      |    |                |    |    |                |    |
| 3학년 |      |                |    |    |                |      |    |                |    |    |                |    |

출결 및 행동발달 상황

# [공통] 고등학교 출결 및 행동발달 상황 입력방법

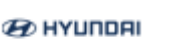

〇 출결상황

<u>기본 인적사항</u> 학력정보

경력정보

전문학사/학사/석사

고등학교

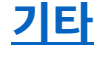

×

Home

바로가기

자격증

🔁 НҮШПОЯІ

## ■ 고듕학교 성적, 출결 및 행동발달 상황 입력방법\_검정고시

기본 인적사항 학력정보

고등학교

경력정보

전문학사/학사/석사 <sub>바로가기</sub>

자격증

기타

| 〈검정고시〉                                                                                                    | 성적        | 입력                | × |  |  |  |  |  |
|----------------------------------------------------------------------------------------------------|-----------|-------------------|---|--|--|--|--|--|
| 입력 실수로 인한 오기시 전형과정에서 불이익 발생되오니, 반드시 입력 방법을 끔끔히 확인 후<br>정확히 입력하시기 바랍니다.<br>검정고시 성적증명서 내 표시되는 과목명/성적/총점/평균 입력<br>성적입력 예시 |           |                   |   |  |  |  |  |  |
| 시험과목                                                                                                    |           | 성적                |   |  |  |  |  |  |
|                                                                                                    |           |                   |   |  |  |  |  |  |
|                                                                                                    |           |                   |   |  |  |  |  |  |
|                                                                                                    |           |                   |   |  |  |  |  |  |
|                                                                                                    |           |                   |   |  |  |  |  |  |
|                                                                                                    |           |                   |   |  |  |  |  |  |
|                                                                                                    |           |                   |   |  |  |  |  |  |
|                                                                                                    |           |                   |   |  |  |  |  |  |
|                                                                                                    |           |                   |   |  |  |  |  |  |
|                                                                                                    |           |                   |   |  |  |  |  |  |
| 총점                                                                                                    | 검정고시 성적   | l중명서를 참고하여 작성 바라며 |   |  |  |  |  |  |
| 평균                                                                                                    | [총점]과 [평균 | 권은 자동 산출됩니다.      |   |  |  |  |  |  |

○ 검정고시 합격자의 경우, [출결 및 행동발달 상황]에 재학했던 학년까지 정보를 입력해 주시기 바랍니다.

예시) 고등학교 2학년까지 재학 → 1학년 출결 & 행동특성 및 종합의견 작성

고등학교 1학년까지 재학 → 중학교 1,2,3학년 출결 & 행동특성 및 종합의견

중학교 졸업 후 고교에 입학하지 않은 경우 → 중학교 1,2,3학년 출결 & 행동특성 및 종합의견

○ 초등학교, 중학교, 고등학교 모두 검정고시로 졸업한 경우

출결 및 행동발달사항은 숫자 0으로 입력해 주신 후 초등학교 생활기록부를 아래 메일로 전송해 주시기 바랍니다.

수신처: recruit\_plant@hyundai.com / 파일이름 : 검정고시\_이름\_생년월일(6자리)

#### ※ 중요) 정보를 정확히 입력해주세요.

- 추후 고등학교 성적중명서, 생활기록부 또는 검정고시 성적중명서를 검중할 계획입니다.

→ 제출 내용과 상이하거나 기재사항 누락이 있을 경우 전형상 불이익을 받을 수 있으니 정보를 정확히 입력해주세요.

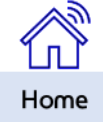

→ 제출 내용과 상이하거나 기재사항 누락이 있을 경우 전형상 불이익을 받을 수 있으니 정보를 정확히 입력해주세요.

- 추후 전문학사 이상 성적증명서를 검증할 계획입니다.

※ 중요) 정보를 정확히 입력해주세요.

○ '수료' 는 최종학력 및 학위 취득으로 인정되지 않습니다. 졸업증명서 기준 최종학력으로 입력해 주시기 바랍니다.

○ 특례편입(전문대 입학 후 4년제 대합으로 통합된 경우) : 학사로 입력하시면 됩니다.

○ 편입 전 학교 졸업여부 체크는 '중퇴 ' 로 선택바랍니다.

○ 편입을 한 경우 : 편입 전/후에 대한 내용을 모두 기입해주세요.

○ 전과를 한 경우 : '전과 전' 전공에 대한 내용은 기입하지 않아도 됩니다.
 '전과 후' 의 최종전공 기준으로 작성해 주시기 바랍니다.

○ 학점 : 성적 증명서 기준 총 학점 (전공 학점 X) 을 학점 란에 기재해 주시면 됩니다.

[전문대학 / 학사이상]

Ex) 고등학교 졸업 + 대학교 재학 중 = '고등학교 졸업' 고등학교 졸업 + 대학교 중퇴 = '고등학교 졸업' 고등학교 졸업 + 대학교 졸업예정/졸업유예 = '고등학교 졸업' 고등학교 졸업 + 대학교 졸업 + 대학원 재학 중= '학사'

○ 전문학사 / 학사 / 석사 학력 정보 입력 시,
 재학(휴학, 졸업예정 등) 중인 경우엔 최종학력으로 기재하지 마십시오.

○ 최종학력 설정: 지원 마감일 기준 보유하고 계신 졸업중명서 기준으로 체크해 주시기 바랍니다.

| 학력선덕★<br>전문대학 | <sup>학력선력•</sup> |   | <u>입</u> 학연월 | 詞 | 졸업연월 | Ē | 학교명   | Q      |
|---------------|------------------|---|--------------|---|------|---|-------|--------|
| 소재지 1         |                  | ~ | 소재지 2        | ~ | 졸업여부 | ~ | 주아칸구분 | ~      |
| 주전공           |                  | Q | 복수전공         | Q | 부전공  | Q | 전과/편입 | ~      |
| 학점            | 만점기준             | ~ |              |   |      |   |       |        |
| ○ 최종학력으로 설정   | 30               |   |              |   |      |   |       | 초기화 추가 |

고등학교

전문학사/학사/석사

• 학교명 검색 불가 시 '사용하기' 기능을 활용해 주시기 바랍니다.

경력정보

바로가기

기타

자격증

○ 전문대학 이상의 학력 입력 시, 고등학교 정보를 필수로 입력 후 [추가] 버튼을 눌러 진행하세요.
 전문대학 이상의 학교를 졸업(졸업예정/졸업유예/휴학 등 제외)한 경우에만 해당 학력을 기입해주세요.

학력정보

# ■ 학력정보 – 전문학사/학사/석사

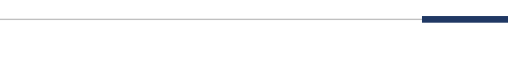

🔁 НҮШПДАІ

학력정보\*

필수 입력 학력 : 고등학교

<u>기본 인적사항</u>

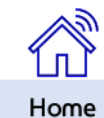

@ HYUNDRI 기본 인적사항 학력정보 경력정보 자격증

기타

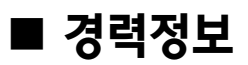

○ [중요] 본 공고는 신입 채용으로 경력인정과는 무관합니다. 원본 서류(고용보험 자격이력내역서)에 기재된 경력만 입력바랍니다.
 ※ 고용보험 자격이력내역서에 기재되지 않은 경력은 입력 불가

○ 입사지원서 작성 시 본인의 전 · 현직 직장의 영업비밀을 침해하지 않도록 각별히 유의하시기 바랍니다.

○ 전·현직 직장의 비밀로 유지된 기술상 또는 경영상의 정보를 구체적으로 기재하지 마십시오.

○ 원본 서류로 중빙할 수 있는 사실만을 기반으로 정확하게 작성하여 주시기 바랍니다.

○ '재직중'인 경력사항이 입사지원서 제출 후, 입사지원서 접수 마감일로 퇴직일이 지정되는 경우가 있을 수 있습니다.
 이는 시스템 상 일괄 반영된 사항으로 기존 작성 내역은 정상적으로 반영된 상태이오니 참고 부탁드립니다.

○ 직장명은 [<mark>고용보험 자격이력내역서</mark>]에 기재된 사업장 명칭을 기준으로 검색하시되 자동완성 기늉을 우선적으로 활용 바랍니다.

→ 직장명이 검색되지 않는 경우, 아래와 같이 '사용하기' 활용바랍니다.

※ 고용보험 자격이력내역서는 정부 24에서 발급 가능합니다.

| 직장명<br><b>현차</b> |                                      | Q |
|------------------|--------------------------------------|---|
|                  |                                      |   |
|                  | '넓혔'의(큰) 삶은 스 어스니다                   |   |
|                  | 현사 골(일) 것을 두 없습니다.<br><u>현차 사용하기</u> |   |
|                  |                                      |   |
|                  |                                      |   |

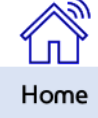

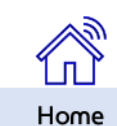

기타

수신처 : recruit\_plant@hyundai.com

○ 보유한 자격증이 항목에 없는 경우 - 한국산업인력공단 발행 국가 기술자격증임에도 자격증명이 없는 경우, 아래 메일로 추가 요청 해주시기 바랍니다.

→ 제출 내용과 상이 할 경우 전형상 불이익을 받을 수 있으니 정보를 정확히 입력해 주세요.

- 추후 "국가기술자격 취득사항 확인서" 검증 예정이므로 문서로 중빙이 가능한 경우만 입력 바랍니다.

- 필기만 합격, 실기시험에 응시한 상태 등 입사지원서 제출마감일 기준 최종합격이 되지 않은 자격증은 기재하지 마십시오.

○ [중요] 모든 자격증은 최종 합격된 자격증에 한해 기재 바랍니다.

| ↑ 발행처가 한국산업인력공단으로 고정되어 있습니다.            |     |    |
|-----------------------------------------|-----|----|
| - 한국산업인력공단 시행 종목 중 "국가기술자격"만 기재 부탁드립니다. | 초기화 | 추가 |

| 자격         |   | ~                    |   |         |      |
|------------|---|----------------------|---|---------|------|
| 자격동명<br>가스 | Q | <sup>동금</sup><br>기능사 | ~ | 취득연활일 🛗 | 동록번호 |
| 한국산업인력공단   |   |                      |   |         |      |

○ 자격증 명칭이 변경되었을 수도 있으니, 확인 후 변경된 명칭으로 입력바랍니다.

②본인의 역량 중 더 전문성이 있다고 생각하는 자격증

○ [자격증명] – 선택 후 [등급] 기능사, 산업기사, 기사, 기술사 등을 선택해 주시기 바랍니다.(스크롤 기능 사용 가능)

- 중요도 : ①높은 듕급 (예시. '전기기늉사', '전기산업기사'를 보유했을 경우 높은 듕급인 '전기산업기사'를 입력)

• 자격증은 최대 5개까지 입력 가능합니다. 5개 초과시, 중요도 순으로 5개만 입력해주시기 바랍니다.

• 한국산업인력공단 시행 종목 중 "국가기술자격"만 기재 가능합니다.

■ 자격증 정보

- 한국산업인력공단 발행 외 기타 자격증(외국어, 한국사, 컴퓨터활용능력, 운전면허, 무도자격증 등)은 기재하지 마십시오.

기본 인적사항 학력정보 경력정보 자격증 🔁 НҮЦПDЯІ

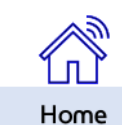

→ 제출 내용과 상이하거나 기재사항 누락이 있을 경우 전형상 불이익을 받을 수 있으니 정보를 정확히 입력해주세요.

- 추후 기능경기대회 입상확인서를 검증할 계획입니다. \* '마이스터넷'에서 확인서 출력 가능

※ 중요) 정보를 정확히 입력해주세요.

| 기능경기대회 입상이력 * |       |       |  |
|---------------|-------|-------|--|
| 대회구분 •        | 경기직중• | 입상등위• |  |
|               |       |       |  |

○ '기능경기대회 입상확인서 ' 에 기재된 내역을 정확하게 기재해주시기 바랍니다.
 \* '마이스터넷'에서 입상확인서 출력 가능

○ 자동차 생산 직무와 관련된 종목의 수상내역을 선택하여 기재해주시기 바랍니다.

- 중요도 : ①높은 둥위 (예시. '금메달', '동메달'을 보유했을 경우 높은 둥위인 '금메달'을 입력) ②본인의 역량 중 더 전문성이 있다고 생각하는 수상내역

○ 기능경기대회 입상내역은 최대 3개까지 입력 가능합니다. 3개 초과시, 중요도 순으로 3개만 입력해주시기 바랍니다.

- 해당 국가공인 기능경기대회(국제/전국/지영) 중복 중 자동자 생전 적부와 관련된 중복의 입장대역에 안 - 해당 국가공인 기능경기대회 외 민간부문 주관 기능경기대회 입상내역은 기재하지 마십시오.

○ [국제기능올림픽대회 조직위원회/한국위원회/각 시도 기능경기위원회]에서 주관하는
 각 국가공인 기능경기대회(국제/전국/지방) 종목 중 자동차 생산 직무와 관련된 종목의 입상내역에 한해 기입 가능합니다.

## ■ 기능경기대회 수상이력

*®* НҮШПОЯІ

기본 인적사항 학력정보 경력정보 자격증 기타

기본 인적사항 학력정보 경력정보 자격증 기타 🕑 НҮШЛДАІ

### 병역 사항

- 병역사항 입력 중 특례필, 필 여부 확인은 아래 표를 참고해 입력해 주시기 바랍니다.

- 병역 면제인 경우, 군필여부에서 '면제'를 선택한 후에 면제사유 기입 바랍니다.

| 특례필&필            |          |                 |      |  |  |  |  |  |  |  |
|------------------|----------|-----------------|------|--|--|--|--|--|--|--|
| ①군(대체)복무 여부 (    | 2병역사항-역종 | ③전역(소집에제)구분(사유) | 판단결과 |  |  |  |  |  |  |  |
| 복무를 마친 사람        | 보충역      | 복무만료            | 특례필  |  |  |  |  |  |  |  |
| 복무를 마친 사람        | 보충역      | 복무만료(소집해제)      | Đŋ   |  |  |  |  |  |  |  |
| 위 사례 이외 복무를 마친사람 |          |                 |      |  |  |  |  |  |  |  |
|                  | 면제&ㅁ     | 필               |      |  |  |  |  |  |  |  |
| ①군(대체)복무 여부      | ②신체둥급    | ③그 밖의 병역사항      | 판단결과 |  |  |  |  |  |  |  |
| 복무를 마치지 않은 사람    | 5급 or 6급 |                 | 면제   |  |  |  |  |  |  |  |
| 복무를 마치지 않은 사람    | 1~4급     | 전시근로역           | 면제   |  |  |  |  |  |  |  |
| 복무를 마치지 않은 사람    | 1~4급     | Х               | 미필   |  |  |  |  |  |  |  |

병적증명서

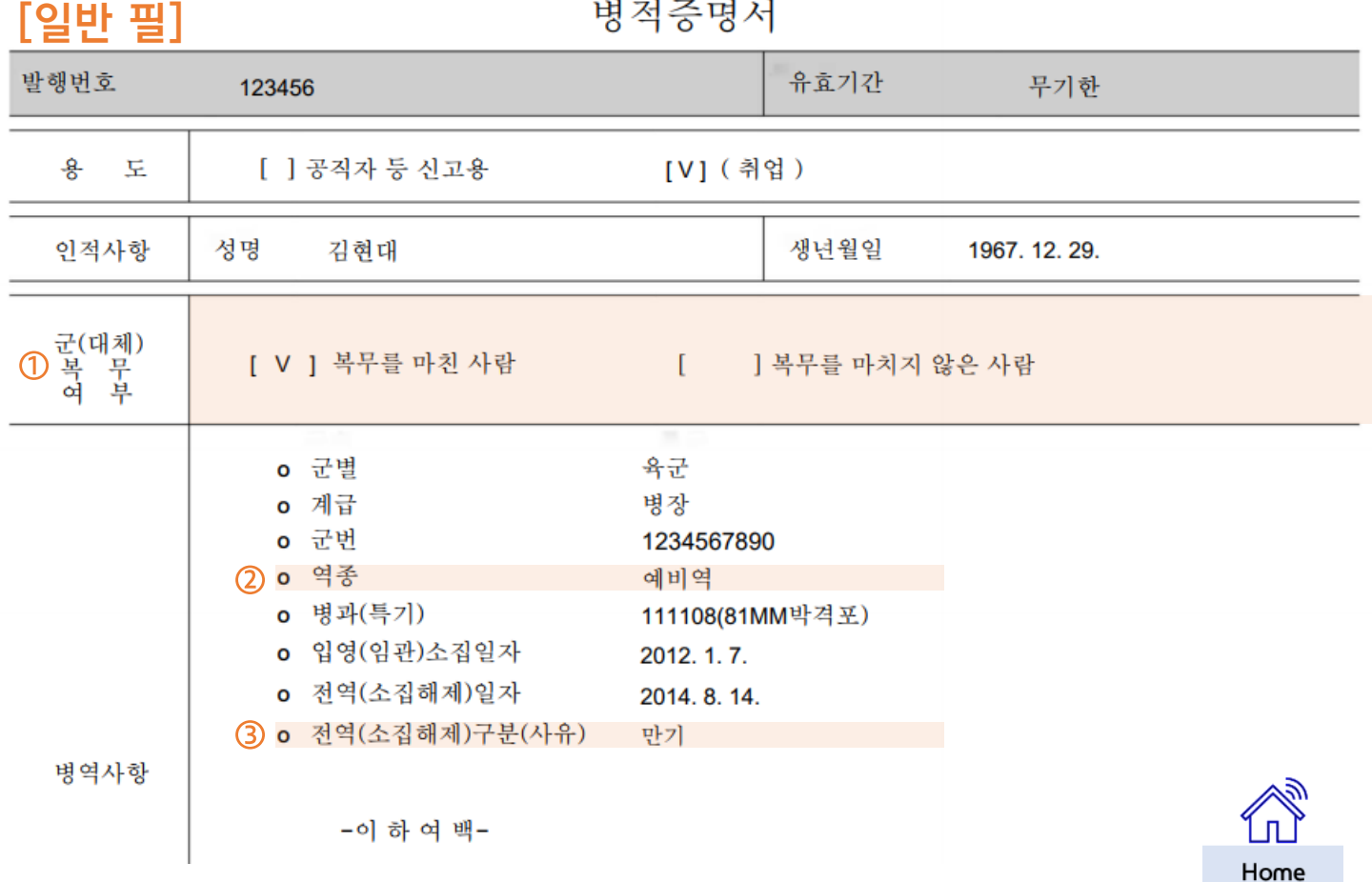

병적증명서

| 발행번호                             | 123456                                                                                                    |                                                | 유효기간    | 무기한           |  |
|----------------------------------|----------------------------------------------------------------------------------------------------|------------------------------------------------|---------|---------------|--|
| 용 도                              | [ ] 공직자 등 신고용                                                                                               | [V] (취                                         | 업 )     |               |  |
| 인적사항                             | 성명 김현대                                                                                                    |                                                | 생년월일    | 1967. 12. 29. |  |
| ① <sup>군(대체)</sup><br>복 무<br>여 부 | [ V ] 복무를 마친 사람                                                                                             | [ ]                                            | 복무를 마치지 | 않은 사람         |  |
|                                  | <ul> <li> 군별</li> <li> 계급</li> <li> 군번</li> <li>2 · 역종</li> </ul>                                           | 육군<br>이병<br>123456789<br>보충역                   | 0       |               |  |
| 병역사항                             | <ul> <li>병과(특기)</li> <li>입영(임관)소집일자</li> <li>전역(소집해제)일자</li> <li>•전역(소집해제)구분(사유)</li> <li>-이하여백-</li> </ul> | 111108(<br>2012. 1. 7.<br>2014. 8. 14.<br>복무만료 |         |               |  |

[필]

병적증명서

| 발행번호                  | 123456                                                                                                    |                                                                            | 유효기간                          | 무기한           |     |
|-----------------------|----------------------------------------------------------------------------------------------------|----------------------------------------------------------------------------|-------------------------------|---------------|-----|
| 용도                    | [ ] 공직자 등 신고용                                                                                                    | [V](취                                                                      | 업 )                           |               |     |
| 인적사항                  | 성명 김현대                                                                                                    |                                                                            | 생년월일                          | 1967. 12. 29. |     |
| ① 군(대체)<br>복 무<br>여 부 | [ V ] 복무를 마친 사람                                                                                                    | [ ]                                                                        | 복무를 마치지 {                     | 낳은 사람         |     |
| 병역사항                  | <ul> <li>&gt; 군별</li> <li>&gt; 계급</li> <li>&gt; 군번</li> <li>&gt; @ 역종</li> <li>&gt; 입영(임관)소집일자</li> <li>&gt; 집영(임관)소집일자</li> <li>&gt; 전역(소집해제)일자</li> <li>3</li> </ul> | 육군<br>이병<br>123456789<br>보충역<br>111108<br>2012.1.7.<br>2014.8.14<br>복무만료(소 | 0<br>-집해제)                    |               |     |
| 돈 군지는 언내지             | -이 하 여 백-<br>·농사·기아의 싱모샤산으도 귀사똬의 미                                                                                                    | 길쥬시게꾹                                                                      | <u> 및</u> 제반립귤에 <sup>LI</sup> | Y다 립식 보오클 뮏   | 나다. |

| [면제, 5·                | ~6급]                                                                             | 명직증명저                            |
|------------------------|----------------------------------------------------------------------------------|----------------------------------|
| 발행번호                   | 123456                                                                           | 유효기간 무기한                         |
| 용도                     | [ ] 공직자 등 신고용                                                                    | [V] (취업)                         |
| 인적사항                   | 성명 김현대                                                                           | 생년월 <mark>일</mark> 1967. 12. 29. |
| 군 (대체)<br>① 복 무<br>여 부 | [ ] 복무를 마친 사람                                                                    | [V] 복무를 마치지 않은 사람                |
|                        | <ul> <li>병역판정검사</li> <li>0 검사일자</li> <li>2 0 신체등급</li> <li>0 병역처분(역종)</li> </ul> | 2018. 3. 12.<br>5급<br>전시근로역      |
| 병역사항                   | - 이 하 여 백-                                                                       |                                  |

| [면제, 1 | ~4급] |
|--------|------|
|--------|------|

병적증명서

| 발행번호                   | 123456                                                      | 유효기간 무기한           |   |
|------------------------|-------------------------------------------------------------|--------------------|---|
| 용 도                    | [ ] 공직자 등 신고용 [V]                                           | (취업)               |   |
| 인적사항                   | 성명 김현대                                                      | 생년월일 1967. 12. 29. |   |
| 군 (대체)<br>1 복 무<br>여 부 | [ ] 복무를 마친 사람 [V] -                                         | 복무를 마치지 않은 사람      |   |
|                        | <ul> <li>■ 병역판정검사</li> <li>• 검사일자</li> <li>201</li> </ul>   | 8. 3. 12.          |   |
|                        | (2) o 신체등급     4급       o 병역처분(역종)     사3       ■ 그 밖의 병역사항 | 회복무요원소집대상          |   |
|                        | ③ 0 2020. 7. 1. 전시근로역 (생계곤란)                                |                    |   |
| 병역사항                   | - 이 하 여 백-                                                  |                    | Ŵ |

| 발행번호                                                 | 123456                                           | 유효기간 무기한           |  |
|------------------------------------------------------|--------------------------------------------------|--------------------|--|
| <mark>용</mark> 도                                     | [ ] 공직자 등 신고용                                    | [V] (취업)           |  |
| 인적사항                                                 | 성명 김현대                                           | 생년월일 1967. 12. 29. |  |
| <ol> <li>군 (대체)</li> <li>복 무</li> <li>여 부</li> </ol> | [ ] 복무를 마친 사람                                    | [V] 복무를 마치지 않은 사람  |  |
|                                                      | ■ 병역판정검사<br>o 검사일자                               | 2018. 3. 12.       |  |
|                                                      | <ul> <li>2 o 신체등급</li> <li>o 병역처분(역종)</li> </ul> | 4급<br>현역입영대상       |  |
|                                                      | - 이 하 여 백-                                       |                    |  |
|                                                      | ③ ■ 그 밖의 병역사항 → X                                |                    |  |
| 병역사항                                                 |                                                  |                    |  |

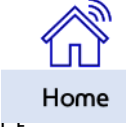

기본 인적사항 학력정보 경력정보 자격증 기타 🔁 НҮШПDAI

### ■ 기타 – 보훈/장애 관련

○ 보훈 : [취업지원 대상자 중명서]상 가점비율 기재

| 보훈대상여부 • · · · · · · · · · · · · · · · · · · | , | 보훈관계 •<br>대상(본인) | ~ |  |  |
|----------------------------------------------|---|------------------|---|--|--|
| ✔ 보훈취업지원대상여부                                 |   |                  |   |  |  |
| 가점비율• 🗸                                      |   | 보훈번호 •           |   |  |  |

▶ [중요] 본인 기준 "취업지원 대상자 증명서" 를 발급 받은 후 발급 서류를 기준으로 기재 바랍니다.

- 보훈관계 / 가점비율 / 보훈번호 등을 정확하게 입력 바랍니다.

○ 장애 : [장애인 증명서]상 장애등급 기재

| 장애 대상여부 <b>-</b><br>예 | ~ | 장애 등급 • | ~ |  |
|-----------------------|---|---------|---|--|
|                       |   |         |   |  |

▶ 지원자 본인 기준 장애인 증명서가 발급되는 경우에만 작성 바랍니다.

- 시/도관청, 정부 24 발급 기준, 기타 발급처 사용 불가

○ [중요] 취업보호대상자(보훈, 장애)에 해당하는 분들은 아래 서류를 recruit\_plant@hyundai.com 로 제출바랍니다.

▶ 단순 '열람용'서류는 제출 불가합니다. 각 발급처의 발급절차에 맞는 서류 제출바랍니다.

#### ※ 제출 서류

- 보훈 : 취업지원 대상자 증명서 (보훈지청에서 발급가능)
- 장애 : 장애인 증명서 (각 시/도관청, 정부24 에서 발급가능)

※ 이메일 제목 양식

- 취업지원 대상자 증명서\_이름\_생년월일 EX) 취업지원대상자 증명서\_김현대\_910101
- 장애인 증명서 이름 생년월일
- EX) 장애인 증명서 김현대 910101